## How to Fix Windows 10/11 Update Error Code 0x80073701

If you have encountered the windows 10/11 error code 0x80073701 on your computer, it is possible that you ran into issues while installing Windows 10 updates. This error code 0x80073701 can happen for a variety of reasons, however fortunately, there are a few matters you can attempt to fix it

If you've been making an attempt to Windows update and have been getting this 0x80073701 error, you probably have a broken, damaged or lacking file that Windows 10/11 Update error 0x80073701 desires to work properly. In this scenario, simply restart your laptop and attempt updating Windows once more

Run and Sfc scan to fix windows 10/11 update error code 0x80073701

- 1. Click Win + X to open the Power User menu.
- 2. Select the Run alternative from the menu list. Alternatively, use the Win + R keyboard
- 3. shortcut once directly to get acess to the Run command box.
- 4. Type "cmd" in the text box container and press Ctrl + Shift + Ente

https://www.officelivesupport.com/windows-update-error-0x80073701/